# Basic Guide to McQuaig On-Line®

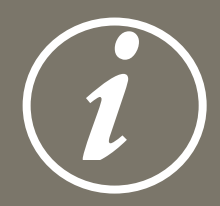

# **OVERVIEW**

Welcome to McQuaig On-Line<sup>®</sup>, the web-based assessment system that allows you to do assessments on line quickly and efficiently using The McQuaig System<sup>™</sup>.

McQuaig Word Surveys<sup>®</sup>, McQuaig Job Surveys<sup>®</sup> and McQuaig Self-Development Surveys<sup>®</sup> can be completed on line by candidates, current employees or managers. All Surveys are processed on The McQuaig Institute<sup>®</sup>'s high speed, secure server and you can choose to receive survey reports in Word.doc or PDF format, either as an email attachment or a link to pick up the reports.

On the following pages, you'll find step-by-step instructions for some of the most frequently used functions of McQuaig On-Line<sup>®</sup>.

#### How to access McQuaig On-Line®

After you have been registered to use McQuaig On-Line<sup>®</sup>, confirmation will be sent by email to you. The confirmation will include a USER ID and PASSWORD. This information should be kept in a secure place to maintain the confidentiality and the integrity of The McQuaig System<sup>™</sup>.

Access to McQuaig On-Line<sup>®</sup> is available by using the web link in your confirmation email or by going to The Rogers Group's website: <u>www.rogersgroup.com.au/Services/McQuaig/mcquaigonline.htm</u> and clicking on the McQuaig On-Line<sup>®</sup> link at the bottom of the page.

After entering your User ID and Password, you will arrive at the following screen:

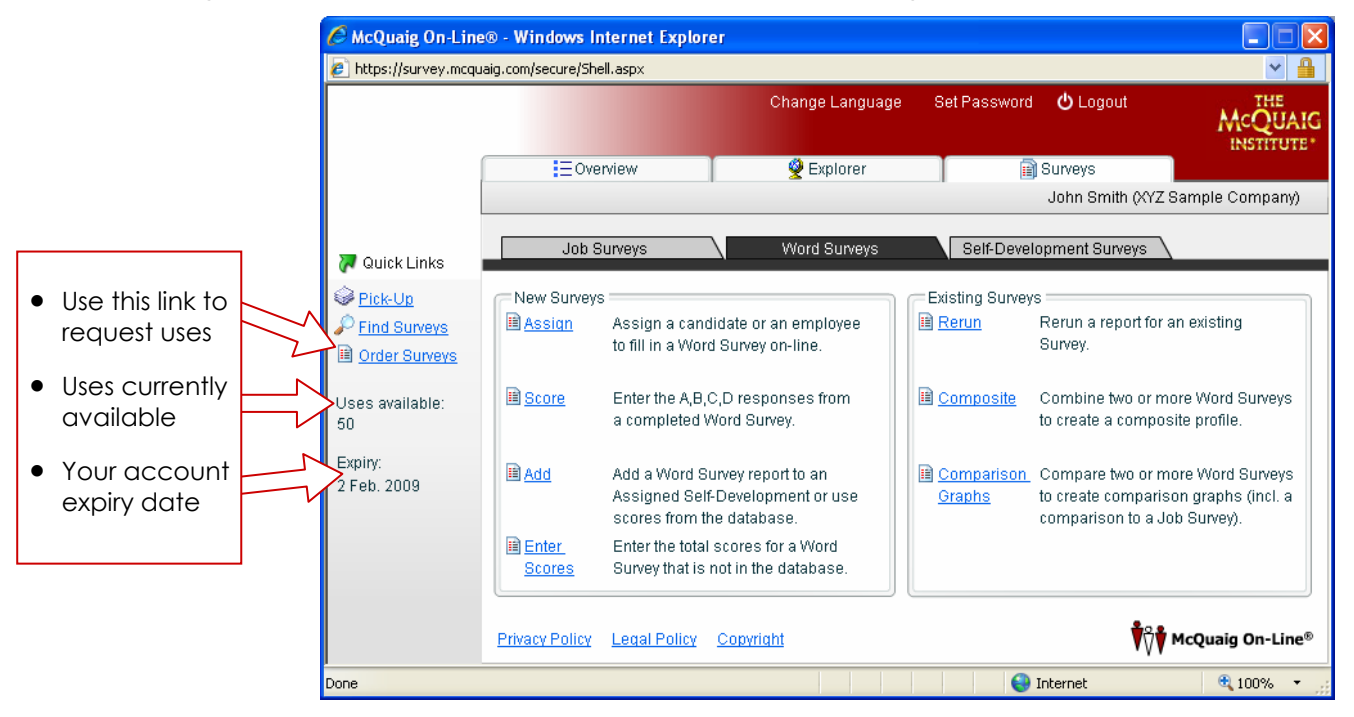

Choose "Job Surveys" to benchmark a position; or choose "Word Surveys" to have a manager, employee and/or applicant fill in a Survey on line to profile their individual behavioural/temperament traits. Then select the link to "Assign" a Survey if it is to be completed on line; or select the "Score" link if the survey has been completed on paper (see detailed instructions on the following pages).

#### Help!

If you want to know more about how you can use McQuaig On-Line<sup>®</sup>, please contact your Rogers Group consultant on 1300 ROGERS (764377), or if outside Australia +61 7 3245 8777.

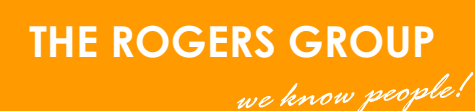

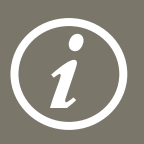

# HOW TO ASSIGN A JOB SURVEY TO BE COMPLETED ON LINE

#### STEP 1

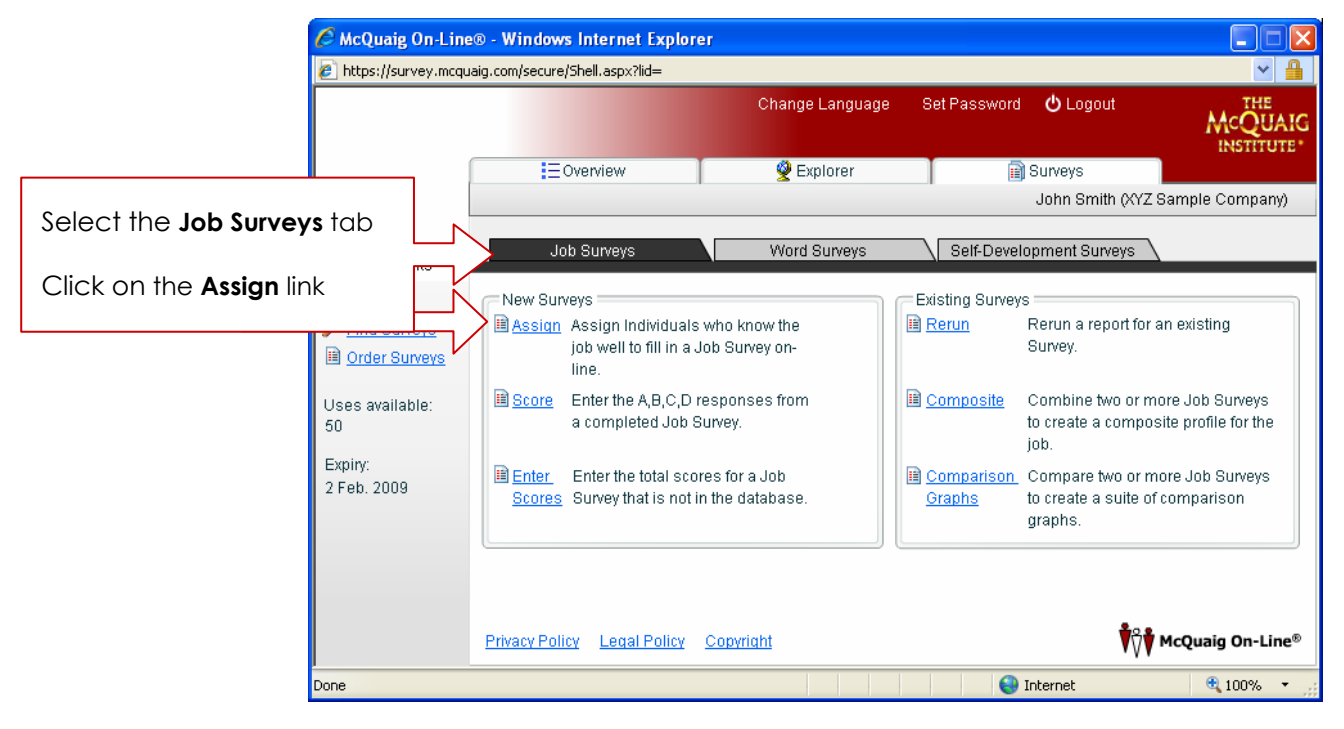

#### STEP 2

| C Mc                         | Quaig On-Line® - Windows Internet Exp                                      | orer Taking and the second second second second second second second second second second second second second |
|------------------------------|----------------------------------------------------------------------------|----------------------------------------------------------------------------------------------------|
| C htt                        | ps://survey.mcquaig.com/secure/Shell.aspx?lid=<br>Assign Job Survey Wizard | You will need to create your Job Title.<br>Click on <b>Add</b> , <b>Modify</b> to see the Job Titles screen.   |
|                              | Choose Job Title<br>Choose the Job Title for this Job Survey               | Add, Modify                                                                                                    |
| <b>⊘</b> Q                   |                                                                            | Job Titles                                                                                                    |
| P <u>Fi</u> l<br>■ <u>Or</u> |                                                                            |                                                                                                    |
| 50<br>Expin                  |                                                                            | Fill in the Job Title                                                                                          |
| 2 F e c                      |                                                                            |                                                                                                    |
|                              |                                                                            | Job Title:<br>AddClick on Add & OK,<br>then your Job Title<br>will appear in the list.                         |
| Done                         |                                                                            | Click Next.                                                                                                    |

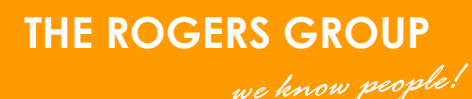

| 🖉 McQuaig On-Line® - Windows Internet Explorer                                                                      |                                                                                                    |
|----------------------------------------------------------------------------------------------------|----------------------------------------------------------------------------------------------------|
| https://survey.mcquaig.com/secure/Shell.aspx?lid=                                                                   | ✓ ▲                                                                                                    |
| Change Language Set Pas                                                                                             | sword O Logout THE                                                                                                    |
| Add Individual                                                                                                    |                                                                                                    |
| Perine the attributes for this Individual         First name:         Last name:         Pit         Email address: | Once you have selected or created<br>the Job Title, complete the following<br>information for the individual who you<br>would like to fill in the Job Survey. |
| Expiny     Z Feb                                                                                                    |                                                                                                    |
| for the individual to access<br>and complete the Job Survey                                                         | Finish Cancel                                                                                                    |
| Done                                                                                                    | 😜 Internet 🔍 100% 👻 🛒                                                                                                    |

# STEP 4

| AcQuaig On-Line® - Windows Internet Explore                                                                                                    | er 🗖 🗖 💌                                                                                                    |                                                                                                    |
|----------------------------------------------------------------------------------------------------|----------------------------------------------------------------------------------------------------|----------------------------------------------------------------------------------------------------|
| <ul> <li>https://survey.mcquaig.com/secure/Shell.aspx</li> <li>Assign Job Survey Wizard - Sales Represent</li> <li>Job Survey Report Properties</li> <li>Define the report content and format for the Job</li> <li>Reports:         <ul> <li>Table of Contents</li> <li>Graph</li> <li>Interpretation</li> <li>Caph</li> <li>Interpretation</li> <li>Selling Style</li> <li>Job Fit (Interview Guide)</li> <li>Uses</li> <li>Report grouping:</li> <li>Expin</li> <li>Assign Job Survey Wizard - Sales Represent</li> </ul> </li> </ul> | Choose interview questions to suit the job<br>ative<br>a Sales or Management position, or General<br>questions for any job at any level<br>b Survey<br>uestions:<br>General<br>General<br>General<br>General<br>General<br>If yo<br>Work<br>ompare to Word Survey:<br>None<br>Report Format<br>Send report to<br>Send report to<br>Language:<br>English<br>Rational<br>Choose interview questions to suit the job<br>a Sales or Management position, or General<br>questions for any job at any level<br>If yo<br>Work<br>Compare to Word Survey:<br>Send report to<br>Language:<br>English<br>Rational<br>Choose interview questions to suit the job<br>a Sales or Management position, or General<br>questions for any job at any level<br>If yo<br>Work<br>General<br>If yo | u have a completed<br>d Survey that you<br>t to compare to the<br>lts of this Job Survey,<br>c on the magnifying<br>s to select it |
| ect the reports<br>u need. If unsure,<br>ect <b>All*</b>                                                                                                    | You can choose to re<br>your reports in Word.d<br>PDF format, either as a<br>attachment or a link in<br>email to pick up the re                                                                                                    | ceive<br>loc or<br>an<br>n an<br>eports                                                                                            |

\*If you select All (reports) but do not wish to compare a Job Survey to this candidate, you must untick Job Fit and Job Fit (Interview Guide) before continuing.

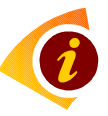

**NOTE:** If you send the Survey to yourself, you will need to log out, and then log in using the link in the notification email for the assigned Survey.

Job Surveys do not affect your number of "Uses Available".

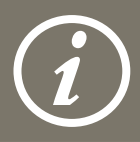

If the Job Survey was completed on-line, you will receive the reports automatically. If it was completed on paper, you can enter the responses directly into your company's McQuaig On-Line® account, using the following instructions.

# HOW TO ENTER THE RESPONSES FROM A JOB SURVEY COMPLETED ON PAPER

## STEP 1

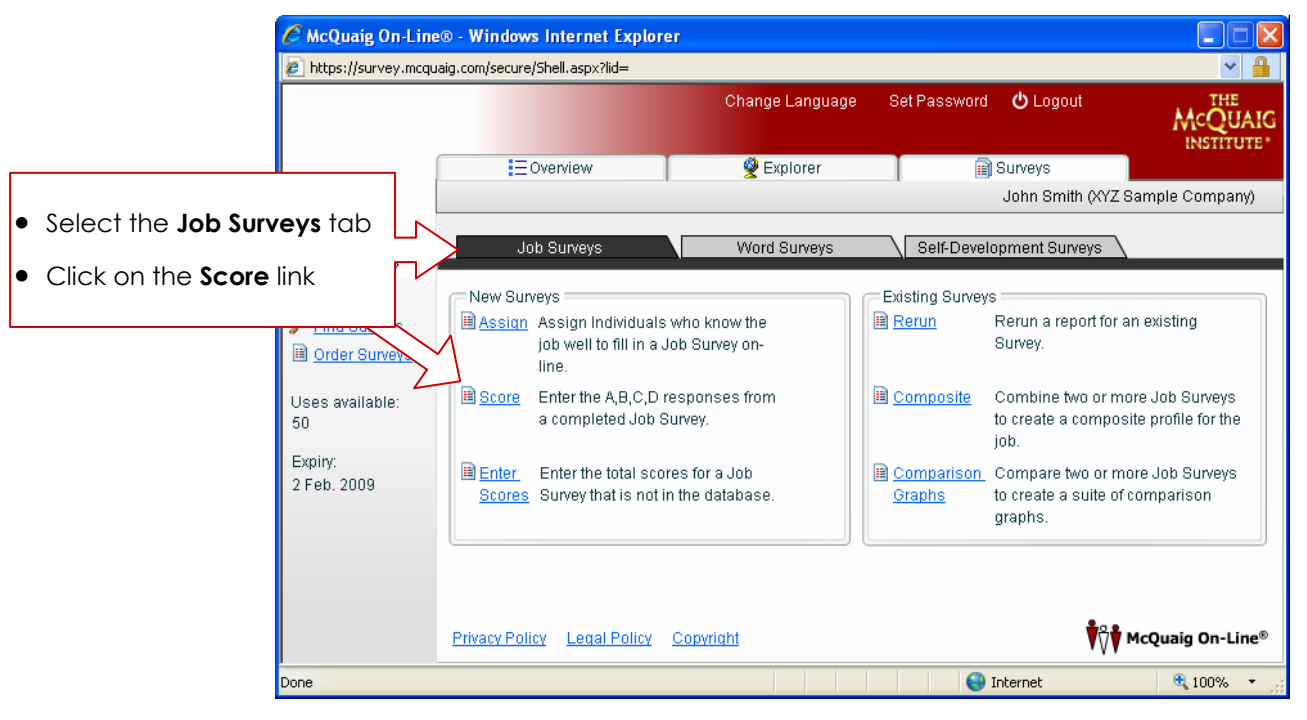

## STEP 2

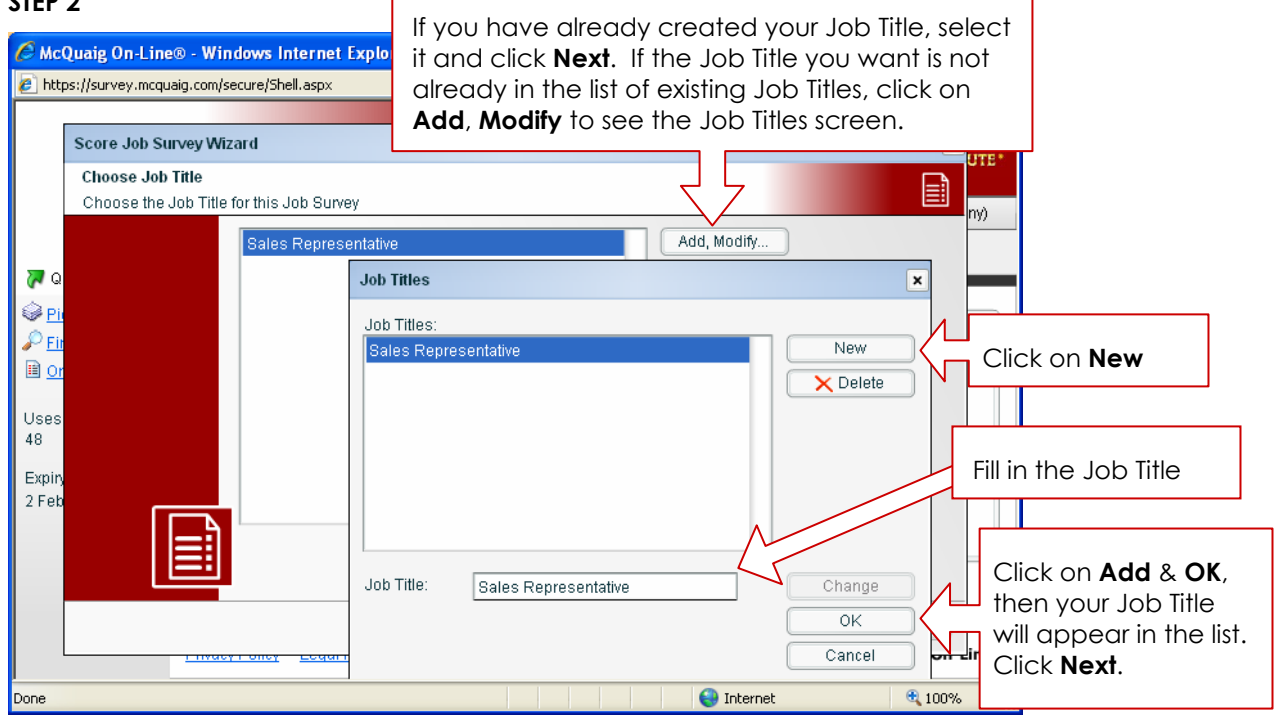

| C Mc                         | Quaig On-Line® - Windows Internet Explorer                                                                                                    |
|------------------------------|----------------------------------------------------------------------------------------------------|
| 🥭 htt                        | :ps://survey.mcquaig.com/secure/Shell.aspx 💌 🔒                                                                                                    |
|                              | Change Language Set Password () Logout THE                                                                                                    |
|                              | Score Job Survey Wizard - Sales Representative                                                                                                    |
|                              | Add Individual                                                                                                    |
| ₩ Q                          | First name:       Once you have selected or created the Job Title, complete the following information for the person who completed the Job Survey. |
| Uses<br>48<br>Expin<br>2 Fet | Email language: English - Internationa •                                                                                                    |
| Done                         |                                                                                                    |

## STEP 4

| C McQuaig On-Line® - Windows Internet Explorer                                                                                                    |                                                                                                    |
|----------------------------------------------------------------------------------------------------|----------------------------------------------------------------------------------------------------|
| https://survey.mcquaig.com/secure/Shell.aspx C Assign Job Survey Wizard - Sales Representative Job Survey Report Properties Define the report content and format for the Job Survey                                                                                                    | Choose interview questions to suit the job —<br>a <b>Sales</b> or <b>Management</b> position, or <b>General</b><br>questions for any job at any level                                       |
| Reports:       Questions:         Table of Contents       Questions:         Graph       Industry:         Interpretation       Compare to:         Interpretation       Selling Style         Job Fit (Interview Guide)       Send report         Uses       All         Z Feb       All | General<br>Please specify<br>Word Survey: None<br>Tormat<br>ormat<br>ort to<br>strator<br>Language: English ational •                                                                       |
| ect the reports<br>u need. If unsure,<br>ect All*                                                                                                    | Next       Finish         Finish       Finish         OU can choose to receive your reports in Word.doc or PDF format, either as an attachment or a link in an email to pick up the reports |

\*If you select All (reports) but do not wish to compare a candidate to this job, you must untick Job Fit and Job Fit (Interview Guide) before continuing.

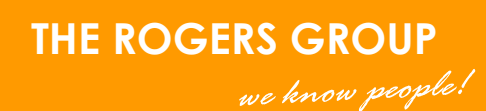

| 🖉 Score Job Survey Wizard - Sales Rep                                                                  | oresentative - Windows Internet Explorer                                                                                                    |            |                                              |
|----------------------------------------------------------------------------------------------------|----------------------------------------------------------------------------------------------------|------------|----------------------------------------------|
| https://survey.mcquaig.com/secure/Score.asp                                                            | px?scoreid=545060                                                                                                    | ✓ <u></u>  |                                              |
| Score Job Survey Wizard - Sales Repres                                                                 | entative                                                                                                    | ×          |                                              |
| Language: English - International 💌                                                                    |                                                                                                    |            |                                              |
| Enter Responses<br>Enter the responses chosen by the Indivi                                            | dual                                                                                                    |            | Copy the A, B, C, D<br>responses from the    |
| Note: There must be only one A, one B, o                                                               | ne C, and one D in each group.                                                                                                    |            | paper form.                                  |
| 1     2       is competitive                                                                           | is a perfectionist at times in a series of times in a series of times in times in times in times in times decisions easily is composed in times of times in times of times in times of times in times of times in times of times of |            | when you reach<br>the end, click <b>OK</b> . |
| 4 does not pressure others sticks to established procedures is enterprising is persuasive              | seizes opportunities<br>trusts others<br>avoids setting unnecessary<br>likes to do things<br>personally                                                                                                    |            |                                              |
| 7<br>is precise and accurate<br>is an individualist<br>understands people<br>establishes routine<br>10 | maintains quality control     9       makes things happen     0       is at home with people     0       has a calming effect on others     9                                                                                                    | d          |                                              |
| Done                                                                                                   | 😜 Internet                                                                                                    | 🔍 100% 🔹 🛒 |                                              |

# HOW TO ASSIGN A WORD SURVEY TO BE COMPLETED ON LINE ON ANOTHER PERSON'S PC

| STEP 1                   |                       |                     |                                                                                                 |                          |                                                                 |                                                      |
|--------------------------|-----------------------|---------------------|-------------------------------------------------------------------------------------------------|--------------------------|-----------------------------------------------------------------|------------------------------------------------------|
| C Mc                     | Quaig On-Line®        | - Windows In        | ternet Explorer                                                                                 |                          |                                                                 |                                                      |
| 🖉 htt                    | tps://survey.mcquaig. | .com/secure/She     | II.aspx?lid=                                                                                    |                          |                                                                 | ✓                                                    |
|                          |                       |                     | Change Languag                                                                                  | e Set Password           | i 😃 Logout                                                      | MCQUAIG                                              |
|                          |                       | EOver               | view 🛛 🖉 Explorer                                                                               | Ĭ í                      | Surveys                                                         |                                                      |
| Select the Word Surveys  | tab                   |                     |                                                                                                 |                          | John Smith (XYZ S                                               | ample Company)                                       |
| Click on the Assign link |                       |                     | Word Surveys                                                                                    | Self-Deve                | lopment Surveys                                                 |                                                      |
| CIICK OFFICE Assign IIIK |                       | =New Surveys        |                                                                                                 | Existing Survey          | ys                                                              |                                                      |
|                          | rder Surveys          | Assign Assign       | Assign a candidate or an employee<br>to fill in a Word Survey on-line.                          | Rerun 🗎                  | Rerun a report for a<br>Survey.                                 | n existing                                           |
| Uses<br>50               | s available:          | ■ <u>Score</u>      | Enter the A,B,C,D responses from<br>a completed Word Survey.                                    | Composite                | Combine two or mo<br>to create a composi                        | re Word Surveys<br>ite profile.                      |
| Expiry<br>2 Feb          | y:<br>o. 2009         | Add Add             | Add a Word Survey report to an<br>Assigned Self-Development or use<br>scores from the database. | Comparison <u>Graphs</u> | Compare two or mo<br>to create compariso<br>comparison to a Joi | ore Word Surveys<br>on graphs (incl. a<br>b Survey). |
|                          |                       | Enter <u>Scores</u> | Enter the total scores for a Word<br>Survey that is not in the database.                        |                          |                                                                 |                                                      |
|                          | E                     | Privacy Policy      | Legal Policy Copyright                                                                          |                          | <b>,</b>                                                        | AcQuaig On-Line®                                     |
| Done                     |                       |                     |                                                                                                 | 8                        | Internet                                                        | 🔍 100% 🔹 💡                                           |

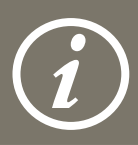

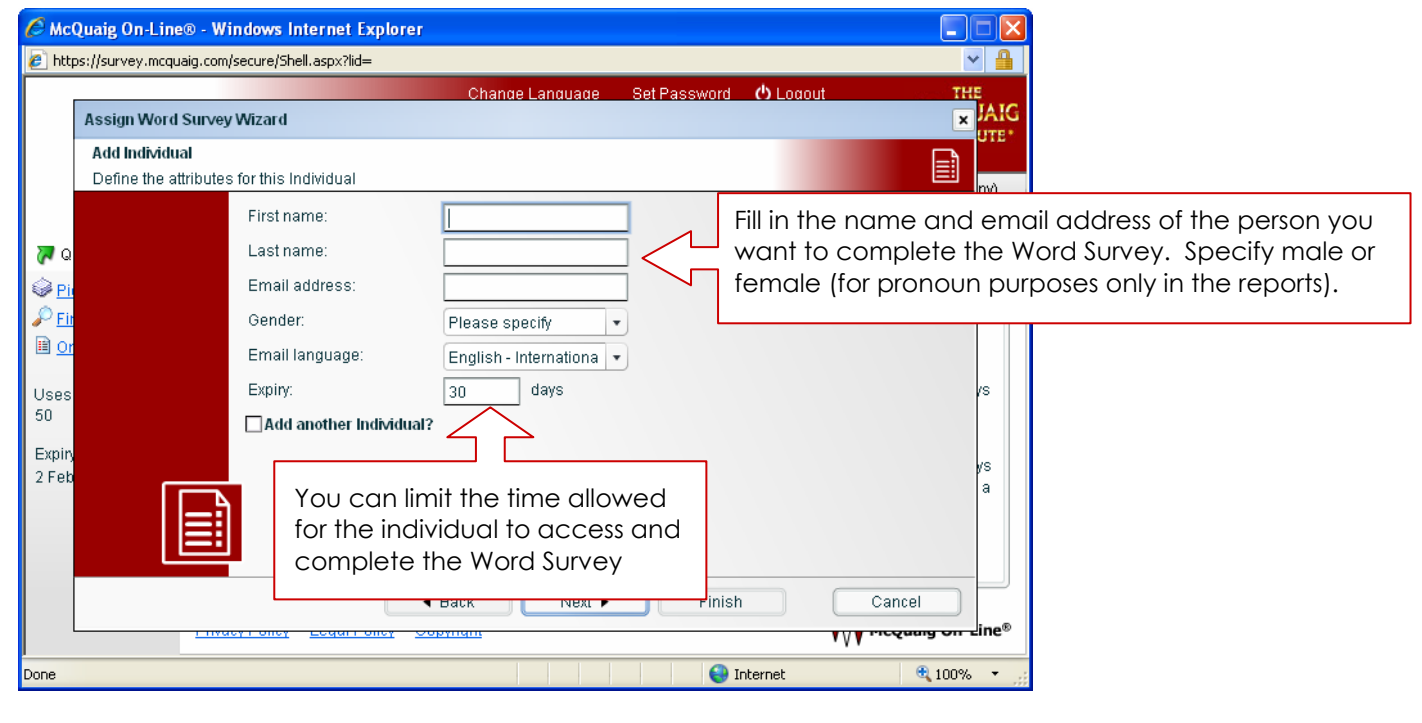

#### STEP 3

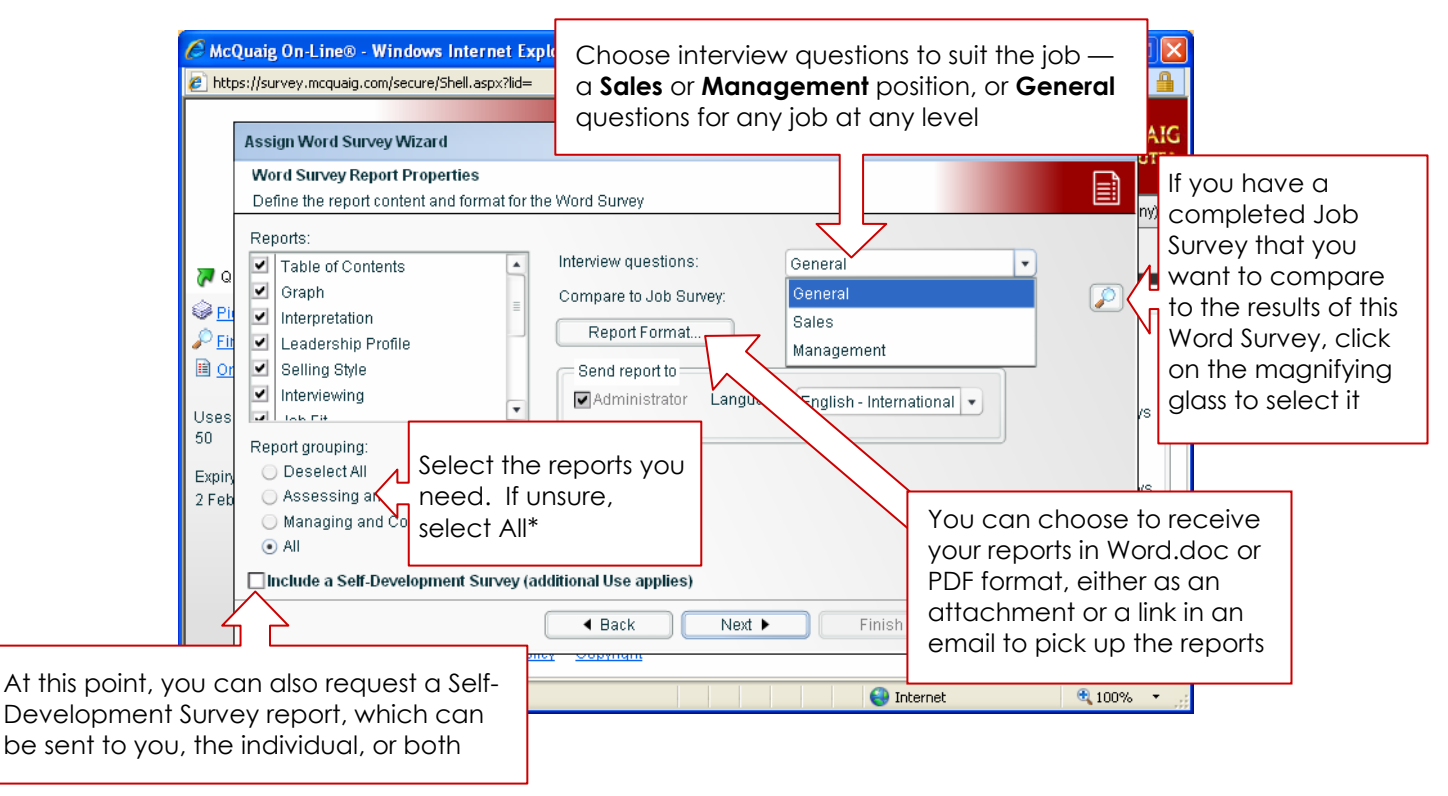

\*If you select All (reports) but do not wish to compare a Job Survey to this candidate, you must untick Job Fit and Job Fit (Interview Guide) before continuing.

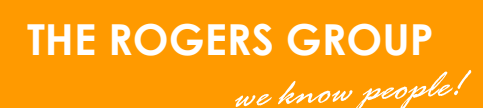

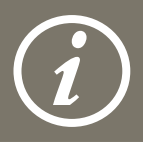

Click **Next** — this is where you can make any changes necessary before clicking **Next** again. When you click **Finish**, your "Uses Available" will count down by one (or if you have added the Self-Development Report, by two).

# HOW TO SET UP A WORD SURVEY TO BE COMPLETED ON A COMPUTER AT YOUR OFFICE

Follow the steps for assigning a Word Survey, but at step 2, enter an email address that can be accessed by the computer the candidate will use. Alternatively, enter your own email address, and after clicking on **Next** at the end of step 3, you will see this screen:

| C McQuaig On-Line® - Windows Internet Explorer |                             |                     |                     |                     |               |           |
|------------------------------------------------|-----------------------------|---------------------|---------------------|---------------------|---------------|-----------|
| https://survey.mcquaig.com/secure/Shell.aspx   |                             |                     |                     | ✓ ▲                 |               |           |
|                                                | Change Language S           | Get Password 🛛 😃    | Logout              | AACOULATC           |               |           |
| Assign Word Survey Wizard - XYZ Sample Comp    | any                         |                     |                     | × <u>5</u> *        |               |           |
| Assign Survey Wizard Completed                 |                             |                     |                     |                     |               |           |
|                                                |                             |                     |                     |                     |               |           |
| The Assign Survey V                            | Vizard has completed        | successfully.       |                     |                     |               |           |
| Pick-                                          | D's and Passwords, click k  | oro                 |                     | 5                   |               |           |
| P Find                                         | D 5 und 1 usswords, cilcit  | <u>ioro.</u>        |                     |                     |               |           |
|                                                | ie On-Line® - Windows       | Internet Explorer   |                     |                     |               |           |
| Uses av                                        | survey.mcquaig.com/secure/S | hell.aspx           |                     |                     |               |           |
| 30                                             |                             |                     | Change Lang         | guage Set Passv     | vord 😃 Logout | THE       |
| Click on the link to see the unique ID         | ssign Word Survey Wiza      | ard - XYZ Sample Co | ompany              |                     |               |           |
| and password for this Survey. Use              | Assign Survey Wizard C      | ompleted            |                     |                     |               |           |
| his ID and password for the                    |                             |                     |                     |                     |               |           |
|                                                | TI                          | ne Assign Surve     | ey Wizard has co    | ompleted succes     | ssfully.      |           |
|                                                | $\wedge$                    |                     |                     |                     | _             |           |
| Pind                                           |                             | Smith Joe           | User ID<br>aligicae | Password<br>apeli5a |               |           |
| Done Orde                                      |                             |                     | angiota o           |                     |               |           |
| Uses av                                        |                             |                     |                     |                     |               |           |
| 30                                             |                             |                     |                     |                     |               |           |
| Expiry:                                        |                             |                     |                     |                     |               |           |
| 1 Jan. 2                                       |                             | Export              |                     |                     |               |           |
|                                                |                             | Chasse FINICI Ite   | and the Josian Cur  | iou Mizord          |               |           |
|                                                |                             | Choose NEXT to a:   | ssign another Surve | vey vvizaru.<br>9y. |               |           |
|                                                |                             |                     | A Back              | Not N               | Finich        |           |
|                                                |                             |                     | - Datk              |                     |               | Cancer 10 |
| Done                                           |                             |                     |                     |                     | 😜 Internet    | C 100% •  |

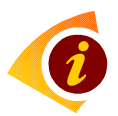

#### NOTE:

This is the only opportunity to see the ID & password for the Survey you have assigned. You cannot go back to view them again.

On the computer the candidate will use, go to <u>https://survey.mcquaig.com/</u> and enter the User ID and Password you have recorded for the Survey.

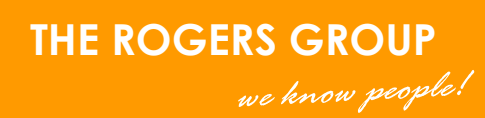

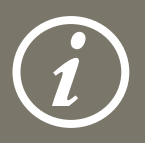

# How to enter the responses from a Word Survey completed on paper

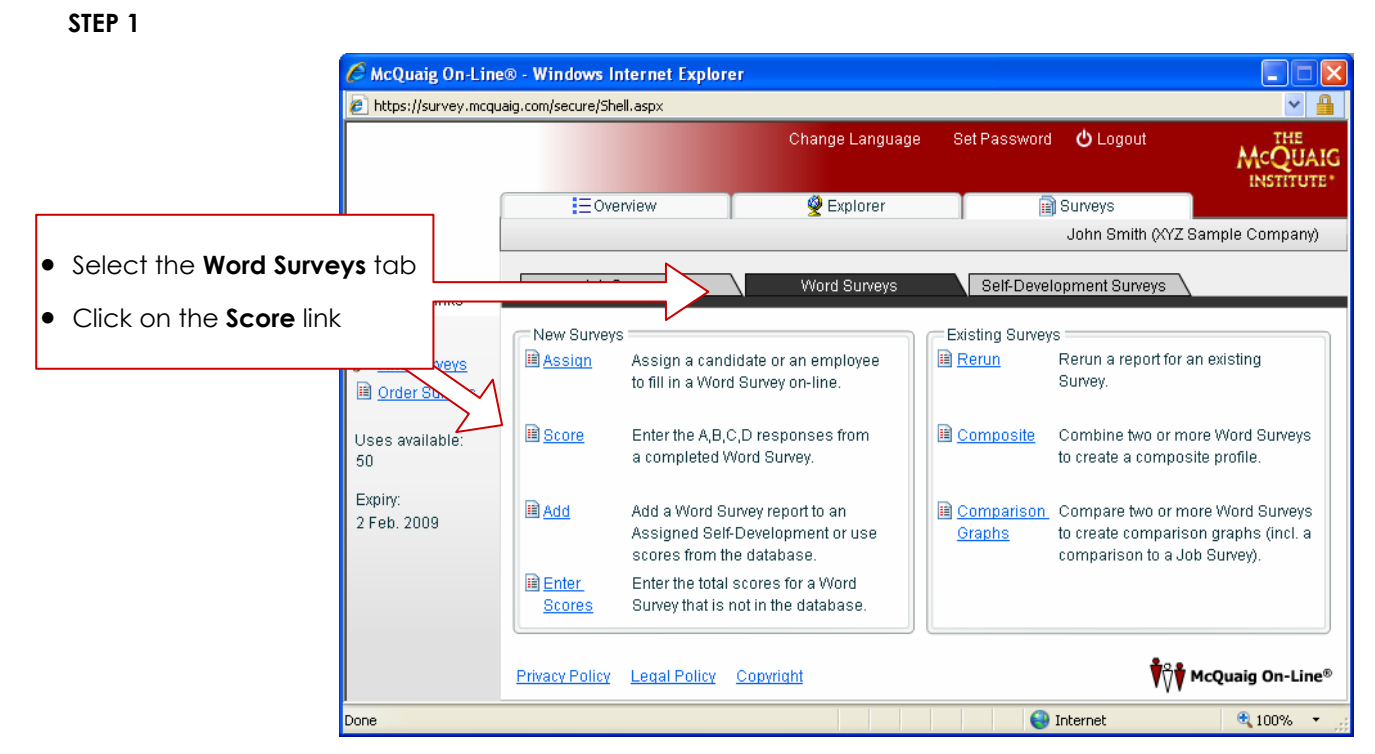

#### STEP 2

| 🖉 McQuaig                     | On-Line® - Windows Internet Explor                 | er                               |                                                                                                    |
|-------------------------------|----------------------------------------------------|----------------------------------|----------------------------------------------------------------------------------------------------|
| 🖉 https://surv                | vey.mcquaig.com/secure/Shell.aspx                  |                                  |                                                                                                    |
|                               |                                                    | Change Language Set Passwor      | rd C Logout THE                                                                                                    |
| Score                         | e Word Survey Wizard                               |                                  | × JAIG                                                                                                    |
| Add                           | Individual                                         |                                  |                                                                                                    |
| Defir                         | ne the attributes for this Individual              |                                  |                                                                                                    |
|                               | First name:                                        | Industry:                        | Please specify 🔹                                                                                                    |
| a 🤜                           | Last name:                                         | *Position:                       | Please specify                                                                                                    |
| i                             | Email address*:                                    | *Area:                           | Please specify 🔹                                                                                                    |
| 🔎 <u>Eit</u>                  | *To send a Self-Developn                           | nent Survey to this Individual   |                                                                                                    |
| Uses<br>50<br>Expin,<br>2 Feb | Gender:<br>Email language:<br>Include a Self-Devel | Please specify    Please specify | <ul> <li>Fill in the name of the person who completed the Word Survey.</li> <li>Specify male or female (for pronoun purposes only in the reports).</li> </ul> |
| his point,<br>velopme         | , you can also request on the singlividual or both | a Self-<br>can be                | • You only need to enter their email address if you are also sending them a Self-Development report.                                                          |
| . Selectin                    | ng this option takes an e                          | extra 'use'.                     | Internet                                                                                                    |

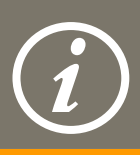

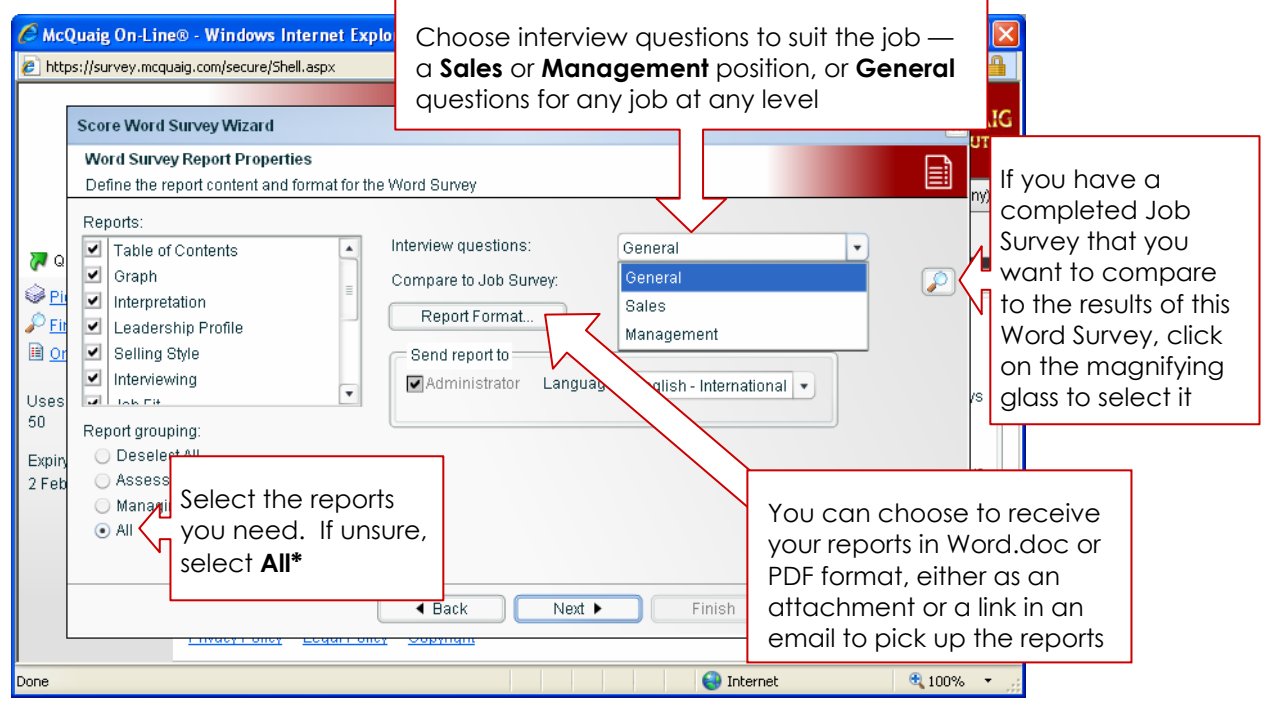

\*If you select All (reports) but do not wish to compare a Job Survey to this candidate, you must untick Job Fit and Job Fit (Interview Guide) before continuing.

#### STEP 4

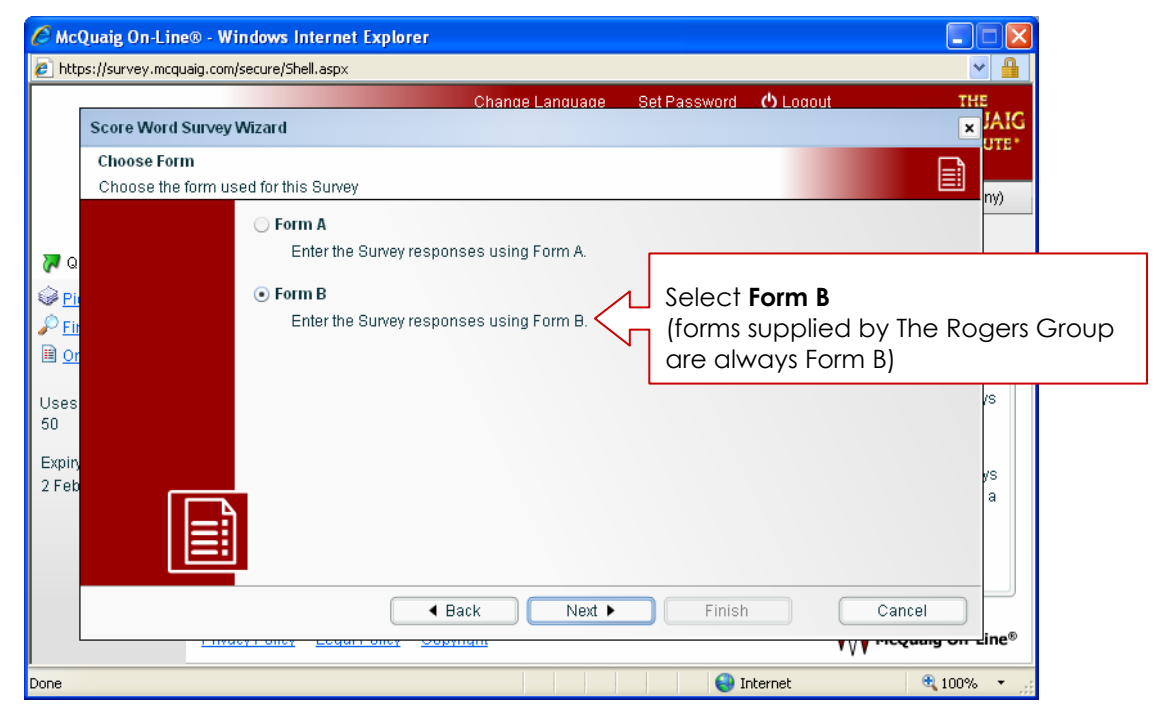

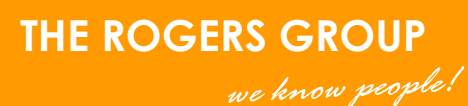

| 🖉 Score Word Survey Wizard - Wir        | ndows Internet Explorer           |                   |          |                                             |
|-----------------------------------------|-----------------------------------|-------------------|----------|---------------------------------------------|
| https://survey.mcquaig.com/secure/Score | e.aspx?scoreid=610968             |                   | ✓        |                                             |
| Score Word Survey Wizard                | 5ama 4 0 8 0                      |                   | ×        |                                             |
| Earliguage, Eirginni - International    |                                   |                   |          |                                             |
| Enter the responses chosen by the In    | dividual                          |                   | Co       | ppy the A, B, C, D                          |
| Note: There must be only one A, one I   | B, one C, and one D in each group | ).                |          | sponses from both<br>les of the paper form. |
| 1 - Part One                            | 2 - Part One                      | 3 - Part One      | N WI     | hen you reach the                           |
| strong-willed                           | believable                        | restful           | en en    | nd, click <b>OK</b> .                       |
| full of enthusiasm                      | composed                          | safety first      |          |                                             |
| dependable                              | wary                              | will to win       |          |                                             |
| easily influenced                       | relentless                        | liking people     |          |                                             |
| 4 - Part One                            | 5 - Part One                      | 6 - Part One      |          |                                             |
| giving to others                        | make things happen                | motivating others |          |                                             |
| putting on pressure                     | make friends easily               | stable            |          |                                             |
| socially skilled                        | reliable                          | grateful          |          |                                             |
| temperate                               | pliant                            | dauntless         |          |                                             |
| 7 - Part One                            | 8 - Part One                      | 9 - Part One      |          |                                             |
| conservative                            | kind hearted                      | fearless          |          |                                             |
| flexible                                | enterprising                      | making friends    |          |                                             |
| fighting spirit                         | spellbinder                       | predictable       |          |                                             |
| happy                                   | steadfast                         | devoted           |          |                                             |
| 10 - Part One                           | 11 - Part One                     | 12 - Part One     |          |                                             |
| liked by others                         | unchanging                        | thankful          |          |                                             |
| Done                                    | <u> </u>                          | S Internet        | € 100% ▼ |                                             |

Once you have had an opportunity to review the reports you receive, we encourage you to discuss them with your Rogers Group consultant for further advice about The McQuaig System<sup>™</sup>.

- 1300 ROGERS (764 377)
- info@rogersgroup.com.au
- Www.rogersgroup.com.au

© Copyright The McQuaig Institute®. Reproduction in whole or in part is strictly prohibited. The Rogers Group Pty Ltd, Australasian Licensee for The McQuaig Institute® ™/® trademarks/registered trademarks of The McQuaig Institute of Executive Development Limited, Toronto, Canada.

SIMBG-0707

Find out how The Rogers Group can make it easier to define jobs, assess candidates and retain employees

THE ROGERS GROUP

we know people!

PO Box 4100 Gumdale Qld 4154 Unit 4, 75 Redland Bay Road Capalaba Qld 4157

|    | 1300 ROGERS [764377]  |
|----|-----------------------|
|    | +61 7 3245 8777       |
| IX | 1800 ROGERS [764 377] |
|    | +61 7 3823 2377       |

emailinfo@rogersgroup.com.auwebwww.rogersgroup.com.au